## ワンタイムパスワード利用登録手順書

ワンタイムパスワード(ソフトウェアトークン)ご利用までの流れについて、ご説明いたします。

1 当金庫所定の方法により、ワンタイムパスワードをご用意ください。

## 2 ログイン画面

①画面下のワンタイムパスワード「利用開始」をクリックします。

| インターネットバンキングにログインします。<br>■契約者ID(利用者番号)、ログインバスワードを入力し、「ログイン」ボタンを押してください。 お気に入り登録 |                         |  |  |  |
|---------------------------------------------------------------------------------|-------------------------|--|--|--|
| ログイン                                                                            |                         |  |  |  |
| 契約者ID(利用者番号)                                                                    |                         |  |  |  |
| ログインパスワード         ソフトウェアキーボード入力                                                 | _ ( <u>使用方法_</u> )      |  |  |  |
| ログイン                                                                            | 閉じる                     |  |  |  |
| ■英字は大文字と小文字を区別しますので、ご注意ください。                                                    |                         |  |  |  |
| ■ブラウザの「戻る」「進む」ボタンは使用しないでください。                                                   |                         |  |  |  |
| ■ご利用のOSおよびブラウザや文字の大きさによっては、画面のレイアウトが若干崩                                         | れる場合がありますが、             |  |  |  |
| お取引には影響ありません。                                                                   |                         |  |  |  |
| ■「お気に入り登録」ボタンはInternetExplorerのみに対応しております。                                      |                         |  |  |  |
| ワンタイムパスワードの管理を行います。<br>アンタイムパスワードの管理を行います。                                      |                         |  |  |  |
| ■フラダキムバスフェトで利用開始する場合は、「利用開始」バタンです<br>■ワラダイムバラワードの売換をする場合は「「売換」ボタンを押してく          | ださい                     |  |  |  |
| ■フンタイムバスワードを利用中止する場合は、「利用中止」ボタンを打                                               | 押してください。                |  |  |  |
| D ンタイムバスワード                                                                     |                         |  |  |  |
| 利用開始文換利用中止                                                                      | ワンタイムパスワードご案内(概要説明はこちら) |  |  |  |

3 ワンタイムパスワード利用開始(利用者認証)

- ②「契約者 I D」を入力します。
- ③「ログインパスワード」を入力します。
- ④「次へ」をクリックします。

| ワンタイムパスワード利用開始                                                                                                    |
|----------------------------------------------------------------------------------------------------|
| 利用者認証 ▶ ワンタイムバスワード登録 ▶ 処理結果                                                                                         |
| ワンタイムバスワード利用開始の流れ<br>1.トーケンの準備<br>ワンタイムバスワードの利用を開始されるお客様は、事前にトーケンをご用意ください。<br>トーケンの詳細は、ページ中程の「トーケンの種類と入手方法」をご覧ください。 |
| 2.ワンタイムパスワードの登録<br>以下の入力欄に契約者IDおよびログインバスワードを入力し、「次へ」ボタンを押してください。                                                    |
| 利用開始       契約者10(利用者番号)②       ログインパスワード ③       ノフトウェアキーボード入力 簡易版で入力 (使用方法)       戻る     (本へ)                      |

⑧「登録」をクリックします。

| ワンタイムバスワード利用開始                                                                            |                                                                                                    | ⑦ このページのご利用ガイド                                                             |
|-------------------------------------------------------------------------------------------|----------------------------------------------------------------------------------------------------|----------------------------------------------------------------------------|
| ワンタイムパスワード登録 🕨 処理結果                                                                       |                                                                                                    |                                                                            |
| 【インターネット・シンキングによる振送<br>現在ご利用の確認用/資金移動用/<br>した。<br>トークンをお持ちでない場合、振込等の<br>パスワードの利用登録を行っていただ | <mark>等のお取引には、ワンタイム・(スワードが必要</mark><br>スワードによる認識乱、セキュリティ上の理由に<br>めお取引が実施いただけませんので、トーグン<br>きますようお馴いいたします。 | <b>そです。】</b><br>により、ワンタイムバスワードを用いた認識へ変更いたしま<br>どご用意いただいたうえ、速やかに本ページよりワンタイム |
| ご利用を開始するワンタイム<br>シリアル番号、ワンタイムパン                                                           | パスワードの利用登録を行います。<br>スワードを入力し、「登録」ボタンをおし                                                                  | てください。                                                                     |
| ワンタイムバスワードの登                                                                              | 録                                                                                                    |                                                                            |
| ジリアル番号<br>ワンタイムバスワード                                                                      | 5                                                                                                    | (角英数字)                                                                     |
| ログイン時のワンタイム<br>パスワード認証要否                                                                  | ⑥ 22日する<br>〇12日しない                                                                                       |                                                                            |
| 資金移動用バスワード入会                                                                              | b                                                                                                    |                                                                            |
| 資金移動                                                                                      | 用バスワードの左から2、5桁目の数字をそれ                                                                                    | ぞれ半角で入力してください。                                                             |
| 7                                                                                         | 2 3 4 5 6                                                                                                | 7 8 9 10<br>                                                               |
|                                                                                           |                                                                                                    | 8 2#                                                                       |

5 ワンタイムパスワード利用開始(処理結果)

「ワンタイムパスワードの利用開始が完了しました」

引き続きWEBバンキングを利用する場合は、

⑨「ログイン画面に戻る」をクリックします。

| ワンタイムバスワード利用開始                   | ③ このページのご利用ガイド       |  |  |
|----------------------------------|----------------------|--|--|
| ワンタイムバスワード登録 ) <mark>処理結果</mark> |                      |  |  |
| ワンタイムパスワードの利用開始が完了しまし            | た。                   |  |  |
| 受付内容                             |                      |  |  |
| 受付番号                             | 1234567              |  |  |
| 受付時刻                             | 2003年07月16日10時35分25秒 |  |  |
| 登録内容                             |                      |  |  |
| シリアル番号                           | 2V07160I6FK2         |  |  |
| ログイン時のワンタイムパスワード認証要否             | 認証する                 |  |  |
| ログイン画面に戻る                        |                      |  |  |

ワンタイムパスワードを利用したログイン方法

- 1 ログイン画面
  - ①「契約者 I D」を入力します。
  - ②「ログインパスワード」を入力します。

③「ログイン」をクリックします。

| インターネットバンキングにログインします。<br>■契約者ID(利用者番号)、ログインパスワードを入力し、「ログイン」ボタンを押してください。 | お気に入り登録 |
|-------------------------------------------------------------------------|---------|
| ロヴイン                                                                    |         |
| 契約者ID(利用者番号)                                                            |         |
| ロダインパスワード ② 27トウェアキーボード入力 (使用方法)                                        |         |
|                                                                         | 閉じる     |

2 ワンタイムパスワード認証画面

④「ワンタイムパスワード」を入力します。

⑤「確認」をクリックします。

| ワンタイムバスワード語          | BIE                |                                                                 |                                                                                                    |
|----------------------|--------------------|-----------------------------------------------------------------|----------------------------------------------------------------------------------------------------|
| ワンタイムパスワードを          | を入力し、「確認」ボタンを押してくだ | さい。                                                             |                                                                                                    |
| ワンタイムバスワー            | 下確認                |                                                                 |                                                                                                    |
| JY944612D−F <b>4</b> | 半角数字)              | 2 E<br>CARRATY 94 GUT27 - F<br>CARRATY 94 GUT2<br>1234567891234 | ワンタイムバスワード<br>トークンに表示されている<br>数字6桁(セキュリティ<br>コード)を入力してください。<br>(30秒毎に数字が変更されます。)<br>*>>>>>>>>>>>>>>>>>>>>>>>>>>>>>>>>>>> |
| ¥2 5                 |                    |                                                                 | ללעד                                                                                                    |

3 メイン画面より、各サービスがご利用いただけます。

| 信                                                             | 刊金庫                                   |                                               |                                     | Reveasy<br>税金・各種料金の           | ی<br>××  | ロ <b>グアウト ④</b><br>XXXX様 ご利用ありが<br>ご希望の取引 | <b>メイン画面</b><br>がとうございます。<br>をお選びください。 |               |
|---------------------------------------------------------------|---------------------------------------|-----------------------------------------------|-------------------------------------|-------------------------------|----------|-------------------------------------------|----------------------------------------|---------------|
| ¥ 残高照会                                                        |                                       | 🗾 👦 振 込                                       | 📖 定 期                               | ⑤外貨                           | ע-ם 🚺    | 🗼 諸届け                                     | 2 契約者<br>情報変更                          | ■ 取引履歴<br>照 会 |
| インターネットバン=<br>前回ロダインした日<br>代表口座の                              | キングをご利用いた<br>時は2003年07月1(<br>のお取引(はこう | だきありがとうございま<br>3日 14時03分10秒です<br>5 <b>らから</b> |                                     | 残高照会                          | 入出金明     | 細照会                                       | 这                                      |               |
| お取                                                            | 引店                                    | 料目                                            |                                     |                               | □座番号     |                                           |                                        |               |
| 本店                                                            |                                       | 普通                                            | 0002147                             |                               |          |                                           |                                        |               |
| <ul> <li>■代表口座以外</li> <li>■税金・各種料</li> <li>■保有資産の照</li> </ul> | のお取引につい<br>金の払込み(べ<br>会をする場合):        | いては、画面一番。<br>イジー)をする場合<br>は、「保有資産照会           | 上のメニューを担<br>ilt、「税金・各種<br>ミニボタンを押して | €してください。<br>■料金の払込み<br>「ください。 | 」ボタンを押して | ください。                                     |                                        |               |

表示画面はサンプル画面のため、実際の画面とは異なります。